#### **Nachträge**

Controller & Zubehör lässt sich günstig mit Rechnung von <u>https://www.az-</u> <u>delivery.de/?ls=de</u> bestellen. Mengenrabatte & Kombipakete beachten

https://fritzing.org/home/ ist ideal um Boards vorab "virtuell" zu designen und am Beamer etc zu präsentieren

# LANDWEHR software

www.landwehr-software.de

ing a state

#### Programm

#### Introduction

- Wer bin ich?
- NodeMCU ESP 8266?
- Warum IT-Sicherheit anhand von ESP 8266 ?!
- Mögliche Unterrichtsinhalte
- Mit dem ESP 8266 spielen

#### NLAN "NoFreeWifi" verbinden, Abcd1234

#### Vorstellung

### **Michael Plas**

ABI'11 am TG / GBS Nordhorn FISI'14 bei LANDWEHR / BBS Lingen

### Bei LANDWEHR

•IT-Sicherheitsbeauftragter

LANDWEHR Cloud Administrator

### Im Privatleben

Aktivist

•Weltenbummler

#### NodeMCU ESP 8266

NodeMCU ESP 8266 ist eine Open Source IOT Plattform für die Entwicklung von IOT-Devices mit ein paar Zeilen Lua Script.

•Ähnlich dem Arduino

•Hauptkompontente ESP 8266

•Mit programmierbaren Pins

•Und eingebautem WLAN (!)

•Stromversorgung über USB oder Pin's

•3.3V, 250mA

•Kostet keine 5 Euro

#### **NodeMCU ESP 8266**

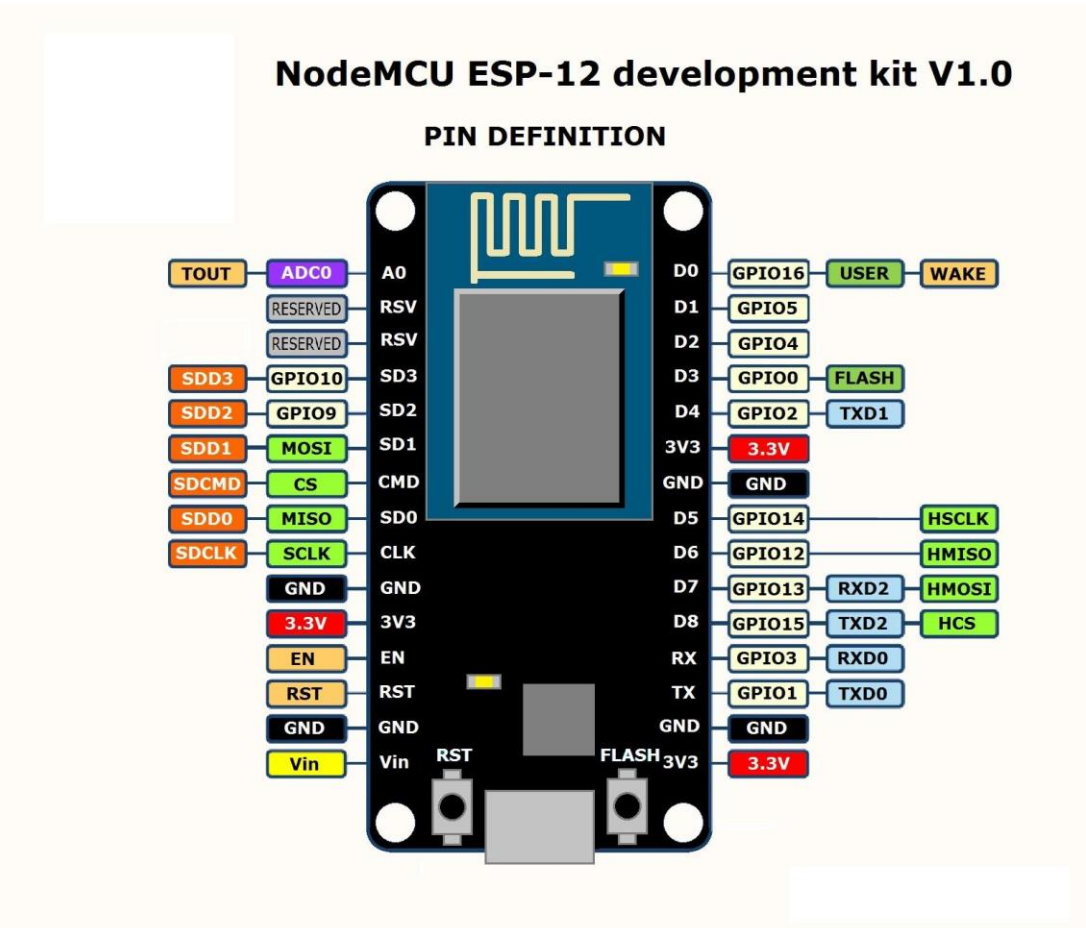

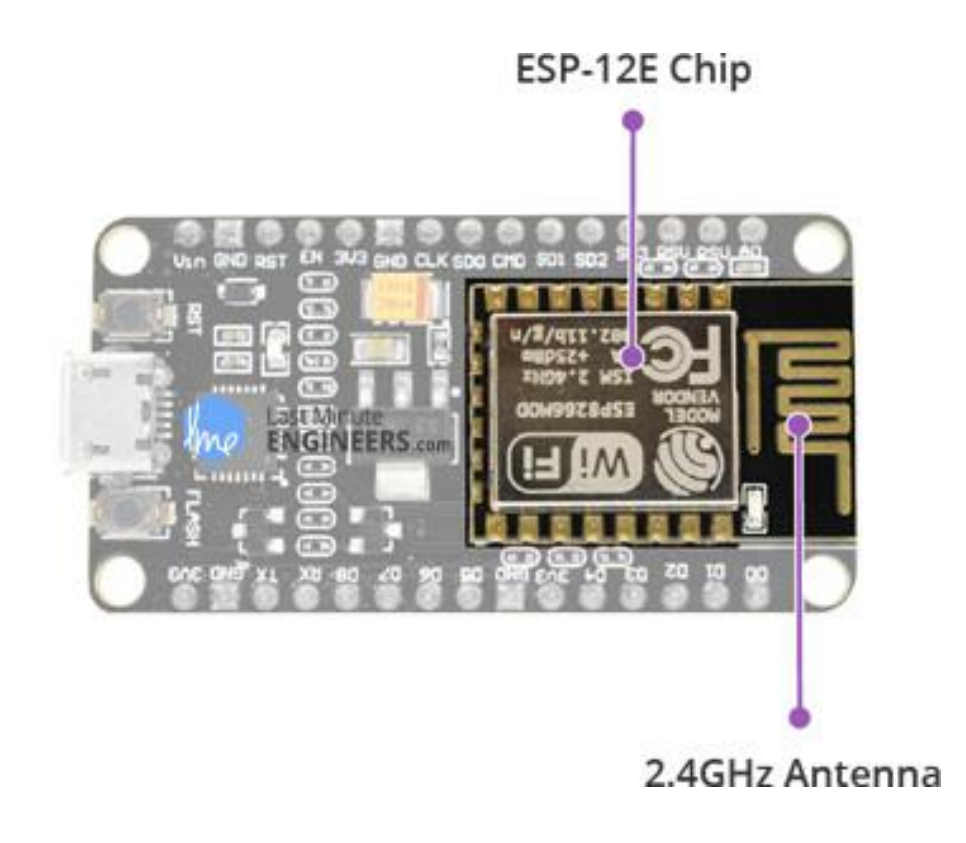

### ESP8266 Anwendungen

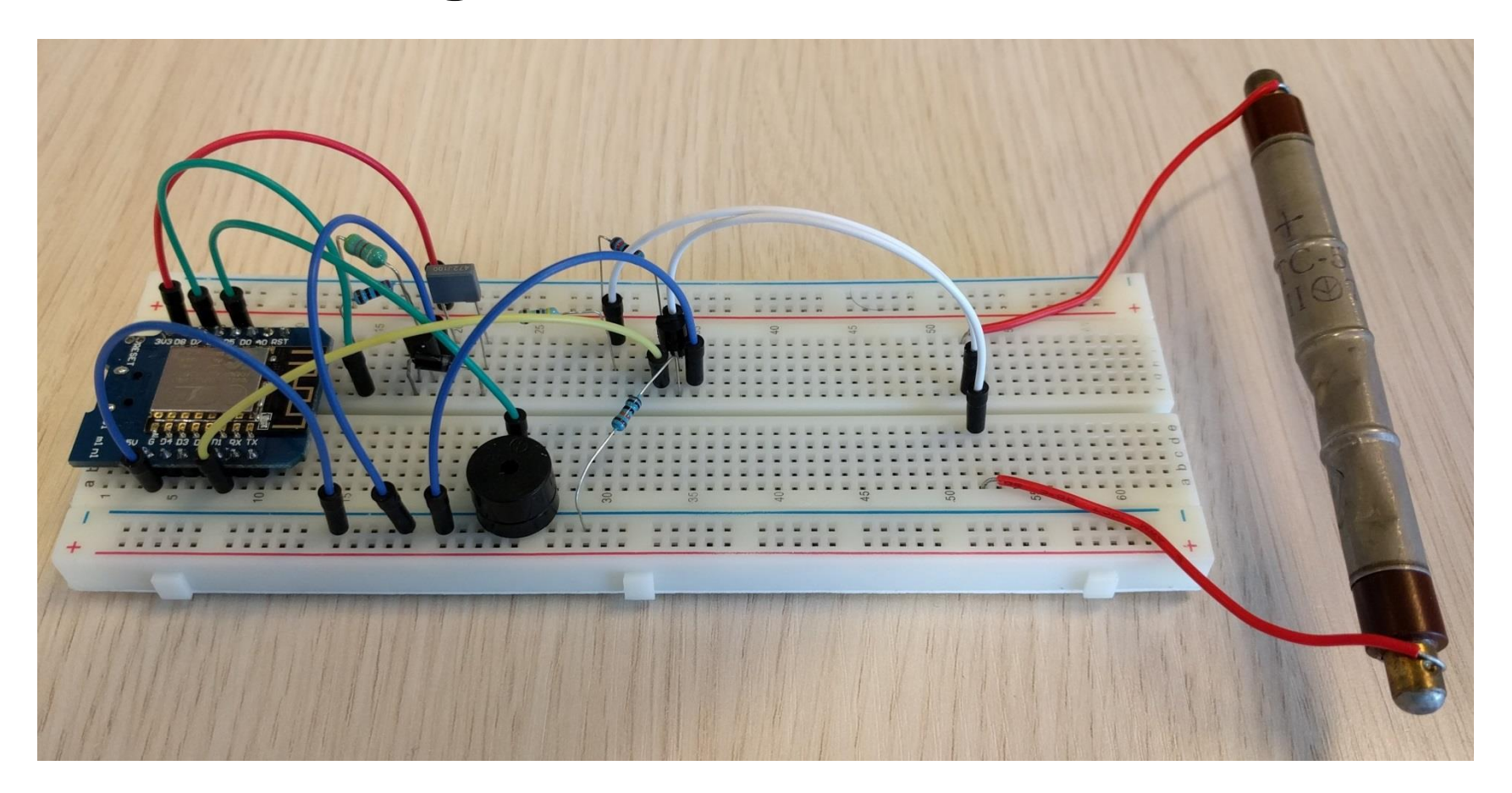

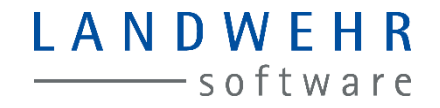

#### **ESP8266** Anwendungen

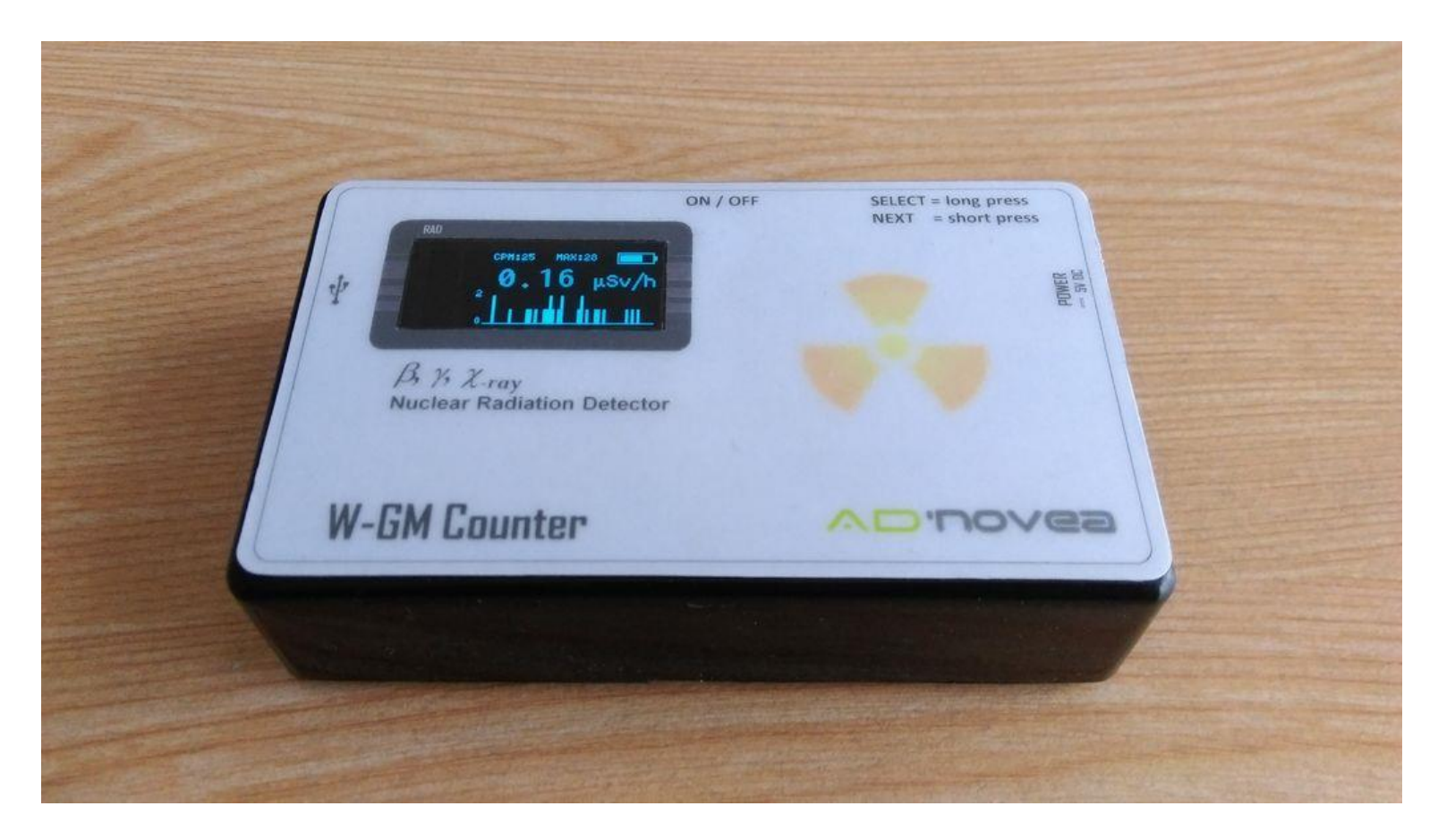

#### **ESP8266** Anwendungen

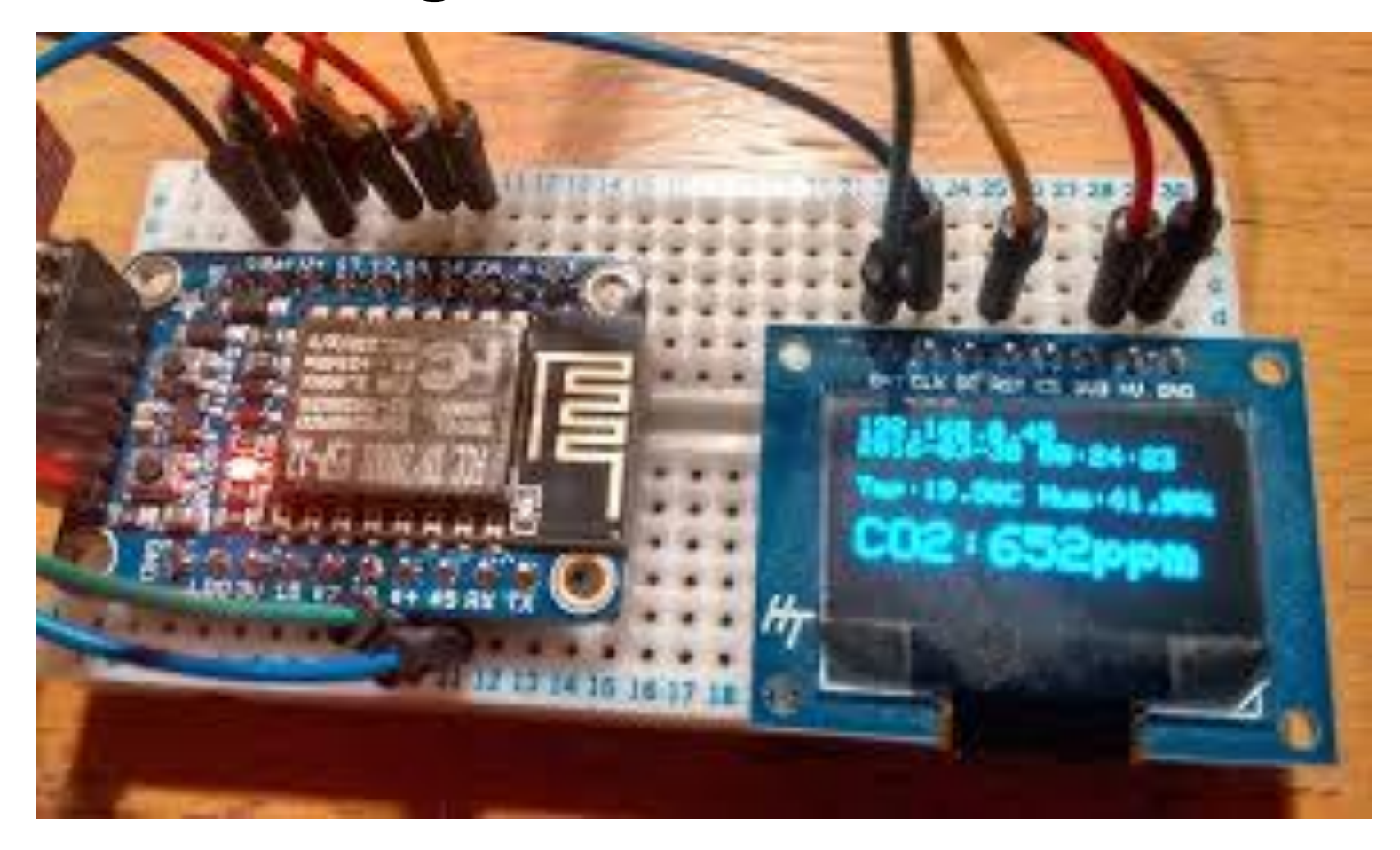

#### **ESP8266** Anwendungen

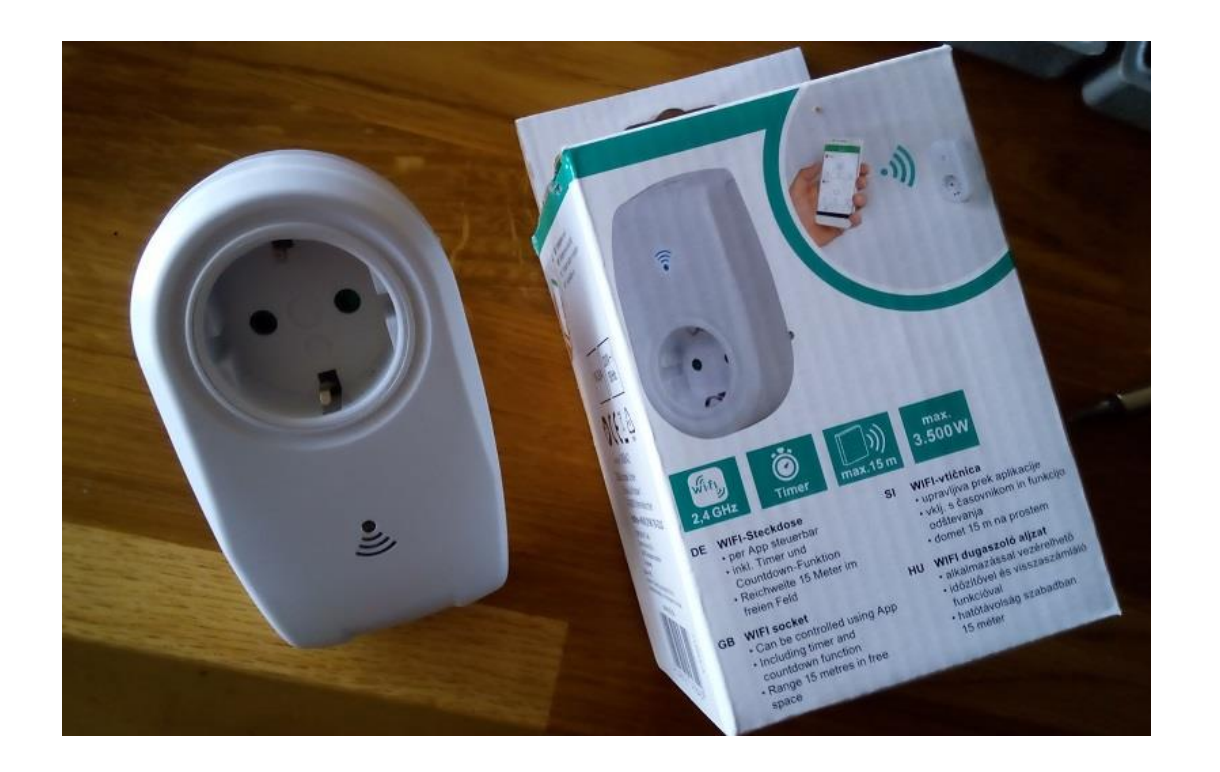

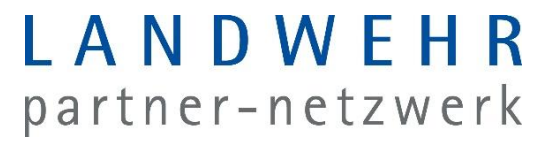

#### Mögliche Anwendungen / Ideen

https://hackaday.io/projects?tag=ESP8266 kennt 942 Projekte

Bei LANDWEHR: Kaffeefüllstand an Telegram-Api / Chat übermitteln

#### Aber was ist nun mit IT-Sicherheit?!

- IOT Devices, wie solche die auf ESP8266 basieren, verwenden, gibt es zu Millionen. Oft werden diese ohne Sicherheitsaudits & Funktionen ausgeliefert.
- Aber die sind doch nur im Heimischen WLAN....
- →Hacker bringt Schadcode auf einen PC / Smartphone, diese schaut nach IOT's und führt angriffe durch

 $\rightarrow$ Angriffe "over the air"

→ Angriffe auf die Cloudsysteme der Smart-Device/Home Anbieter

### Aber was ist nun mit IT-Sicherheit?!

- Thermometer Shares Casino's Customer Data
- Light Bulb Shares Your Wi-Fi Password
- IoT-Powered Botnet Takes Down the Web (ESP8266! Password in FLASH)
- Smart Speaker Records Private Conversation
- smartTV show False Nuclear Missile Alert
- Implanted Cardiac Devices Could Have Been Hacked
- Hackers Take Control of a Jeep

# WLAN Hacks mit esp8266 deauther

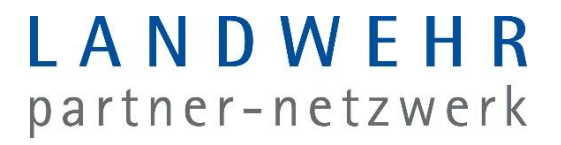

Im Schulungsblock Softwareentwicklung oder auch Elektrotechnik:

Eigene Anwendung z.B. Sensor der Daten übermittelt entwickeln

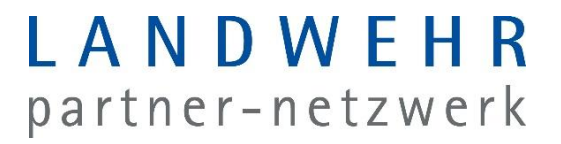

Im Schulungsblock Netzwerk-Technik WLAN

Simple Angriffsszenarien WLAN wie Deauthing, Broadcaststorms, usw. zeigen

Komplexe Angriffsszenarien wie Man-In-The-Middle zeigen (auch super mit Wireshark!)

Im Schulungsblock Netzwerk-Technik WLAN oder auch Elektrotechnik:

# WLAN, RFID, 866MHZ usw. sind Funkübertragungstechniken und somit angreifbar by Design.

- Tolle Beispiele:
  - Unverschlüsselte E-Tankstellen, kein Standard, fast alles hackbar
  - RFID in Geldkarten
  - Geragentore, Türschlösser

WLAN Sicherheit wie WPA2, IEEE\_802.1X,

Im Schulungsblock Netzwerk-Technik :

Aufklärung:

Wenn ich einmal ein WLAN-Netzwerk gespeichert habe, verbindet sich mein Gerät meist automatisch mit dem Netz. Beispiel: Hotspot der DB oder LANDWEHR-Gast.

Mein Handy sendet permanent Informationen zu gespeicherten WLAN's

Mit Hardware wie dem ESP oder Routern kann eine MAN-IN-THE-MIDDLE Attacke durchgeführt werden und Daten geklaut oder eingeschleust werden

# **FRAGEN?**

## Los gehts

#### LANDWEHR partner-netzwerk

#### 1.Mit WLAN "NoFreeWifi" verbinden, Abcd1234

2.arduino-1.8.9-windows.exe von https://www.arduino.cc/en/main/software herunterladen & vollständig installieren

**3.Arduino IDE starten** 

4.Datei -> Voreinstellungen -> zusätzliche URLs: https://arduino.esp8266.com/stable/package\_esp8266com\_index.json eintragen

5.Werkzeuge -> Board: "Arduino" -> Boardverwalter -> esp8266 installieren

6.Werkzeuge -> Board: "Arduino" -> Auf "NodeMCU 1.0" stellen

7.Demosketch2 von http://webserver.schulung herunterladen und auf den ESP hochladen

8.PIN D6 (24R) mit LED+ (1L) und GND (25L) mit LED- (2L) verbinden

9.espXX. schulung im Browser aufrufen. XX durch ESP01-15 ersetzen

Hinweis: Ggf. muss der USB-Stecker 1-3-malaneu-gesteckt werden bis

# Was haben wir gemacht?

#### Weitere Aufgaben

- Gruppe 1 (die mit dem Schalter)
  - Aufgabe Schalter herunterladen
  - Aufspielen
  - Schalter verkabeln
  - Schalter drücken
  - Beschreiben was passiert

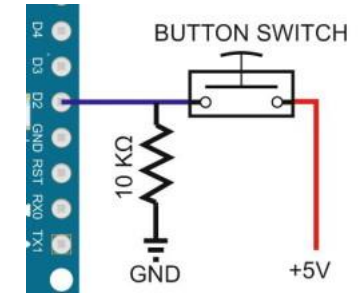

- Gruppe 3 (die mit dem Funkmodul)
  - rc-switch-2.6.2.zip von http://webserver.schulung herunterladen und über Sketch -> Bibliothek einbinden -> .ZIP hinzufügen
  - Aufgabe Funkschalter herunterladen
  - Aufspielen Sensor mit dem Board verkabeln (Hint: D4 ist der Datenkanal)
  - Wofür könnte die Kombi 1111 und 01000 bzw. 10000 stehen?

- Gruppe 2 (die mit dem weißen Sensor)
  - In der Bibliotheksverwaltung: "Adafruit Unified Sensor" und "DHT sensor library" einspielen
  - Aufgabe Temperatursensor aufspielen
  - Sensor mit dem Board verkabeln (Hint: DHTPIN ist f
    ür den Datenkanal)
  - Werkzeuge -> Serieller Monitor starten (Baudrate 9600)

#### Weitere Aufgaben

- Gruppe 1 (die mit dem Schalter)
  - Nutzt HTTP Client um eine Anfrage an http://webserver.schulung/api.php?host=espXX&pu sh=onoff zu senden
  - Schaut auf dem Webserver, dort erscheint ein Log-File
  - Schaltet zusätzlich über den Schalter die LED aus Übung 1
- Gruppe 3 (die mit dem Funkmodul)
  - Baut einen Webserver wie in Aufgabe 1 & steuert die Steckdose über den Webserver

- Gruppe 2 (die mit dem weißen Sensor)
  - Nutzt HTTP Client um eine Anfrage an http://webserver.schulung/api.php?host=espXX&te mperatur=YY zu senden
  - Schaut auf dem Webserver, dort erscheint ein Log

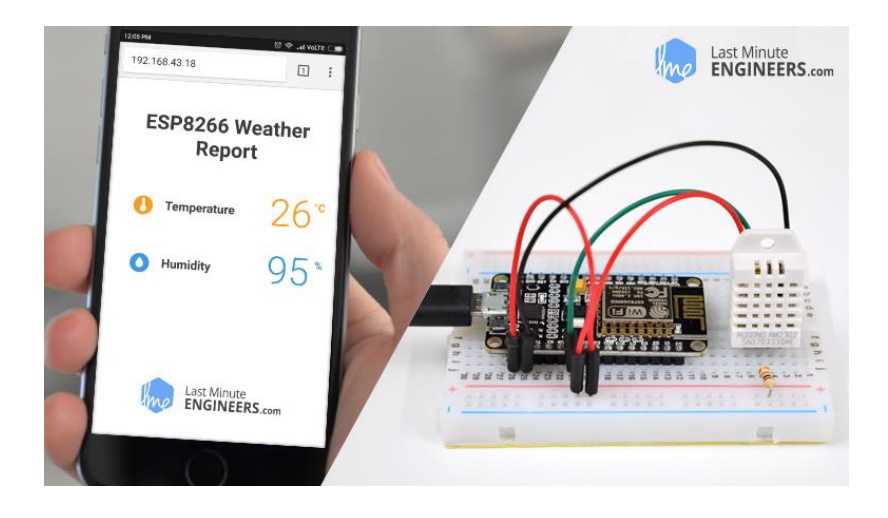

#### Weitere Aufgaben

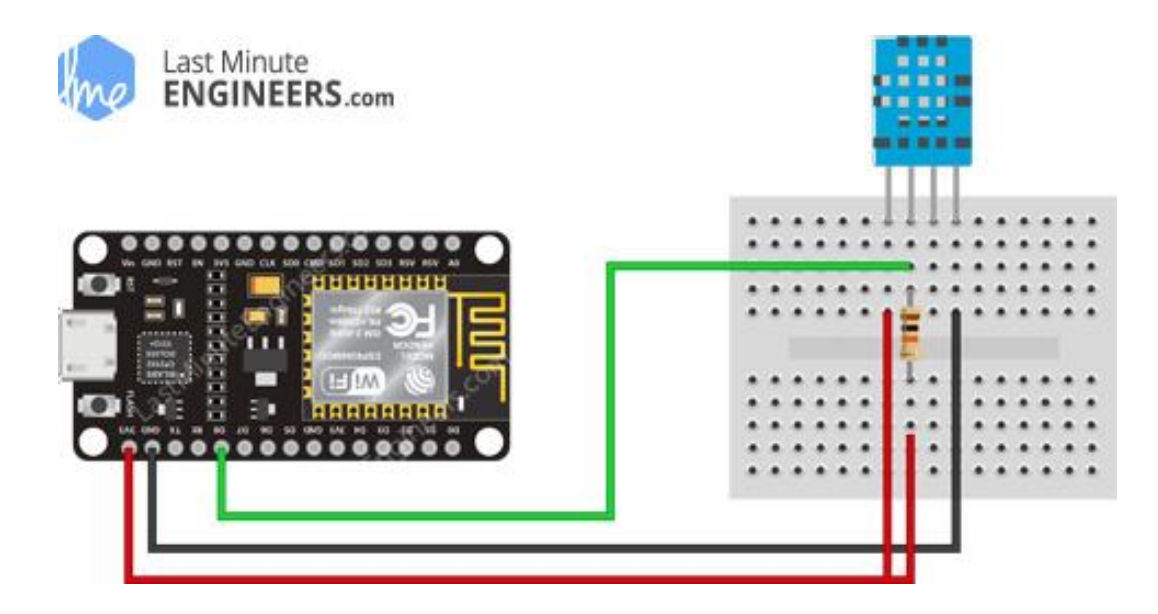

# Haben Sie noch Fragen?

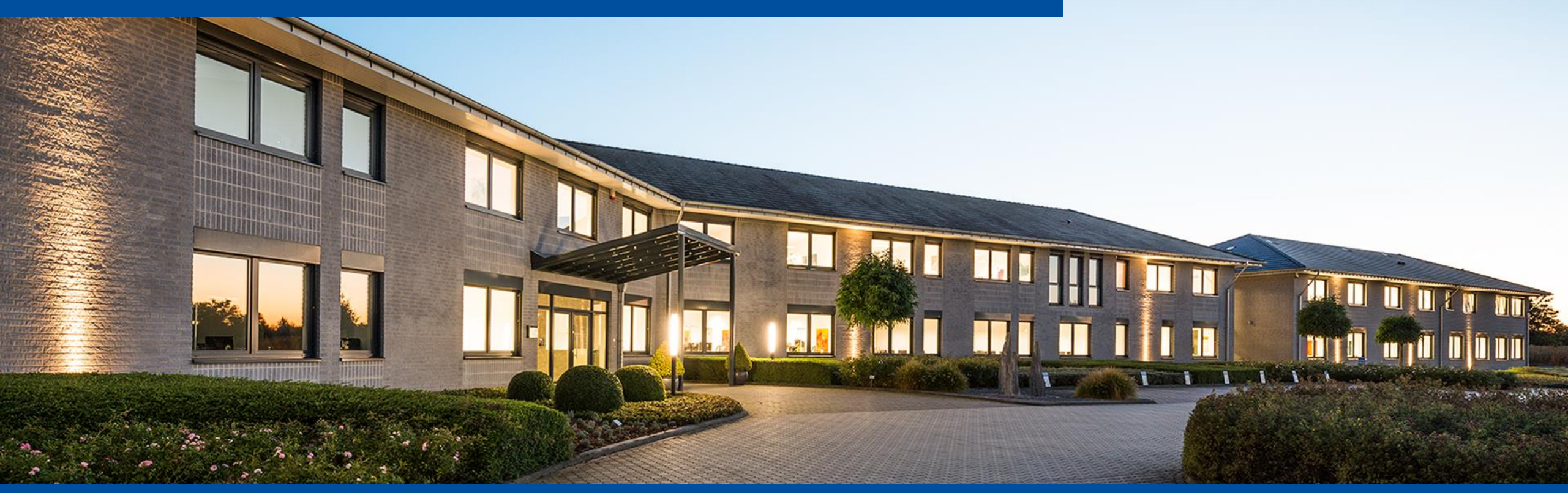